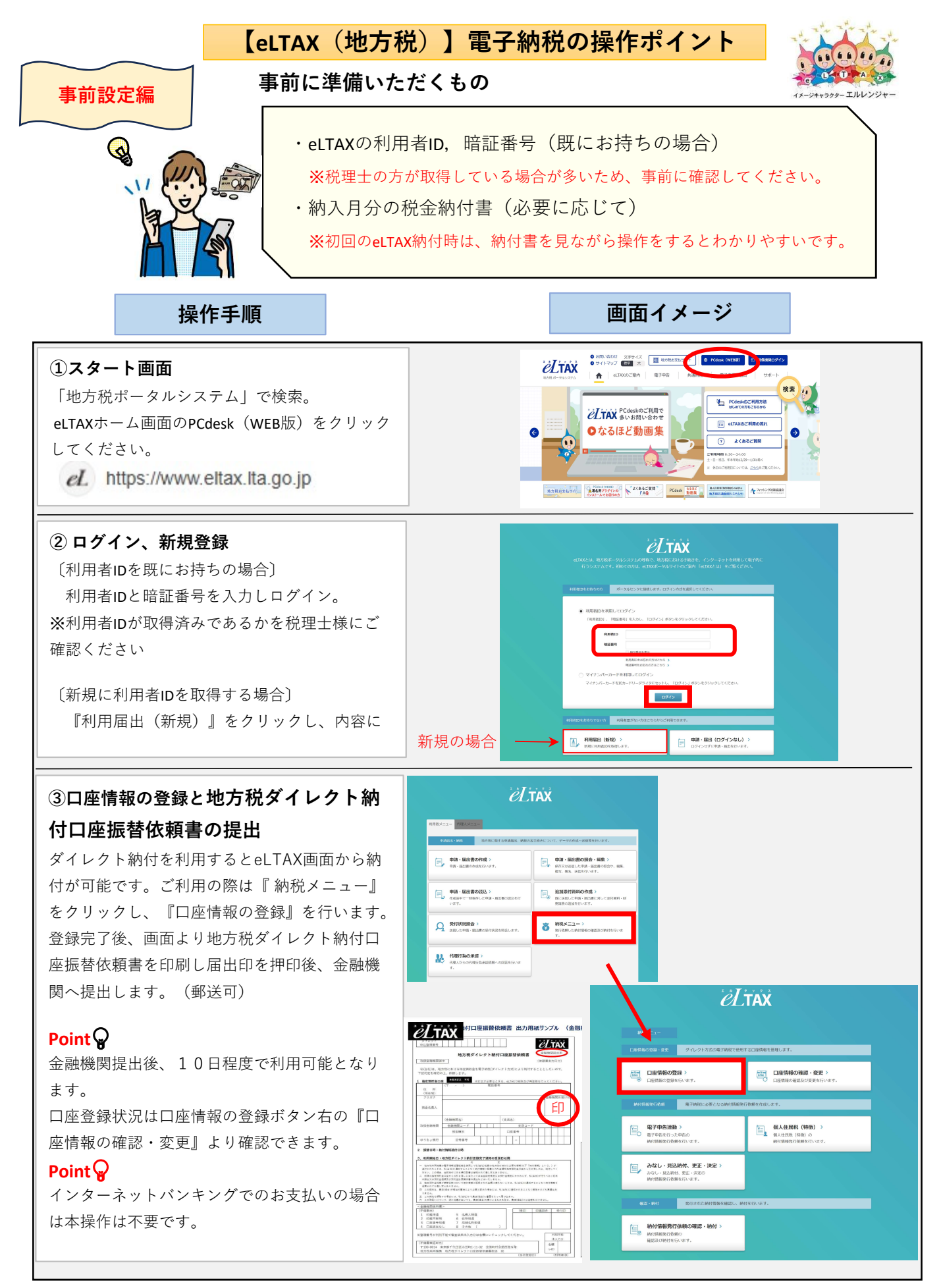

裏面につづく

## 納付操作編

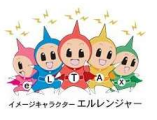

操作手順

# ログイン後、納税メニューをクリック 納付情報の入力・送信

『個人住民税(特徴)』をクリックし、納入 対象年度を選択し、納税先と納付金額等を入力 してください。

複数の自治体に納付する場合はこの作業を繰 り返します。

個人住民税の入力動画(地方税共同機構) ■ 2000

## Point

初回は『手入力による作成』を選択し入力し ます。2回目以降は、<u>『過去の納付情報をもとに</u> して作成』を選択すると、前回納付した情報を 引用して入力できます。

#### <mark>※</mark>自治体登録

納付対象の 自治体が表示されない場合は、 『提出先・手続き変更』から登録をおこなって ください。

提出先の追加動画(地方税共同機構)

### ③ 納付操作(ダイレクト納付)

『納付情報発行依頼の確認・納付』をクリッ クし、上記②で送信した納付情報を選択後、納 付方法選択します。

- ・ダイレクト方式(即時払い、納付予約可) 引落口座、ワンタイムパスワード受信メール アドレスを選択します。
- 注)メールアドレスの事前設定が必要です。
  ・インターネットバンキング(即時払いのみ)
  ご利用金融機関を選択し納付を行います。
  注)インターネットバンキング契約が必要です。

~以上で、操作終了となります。~

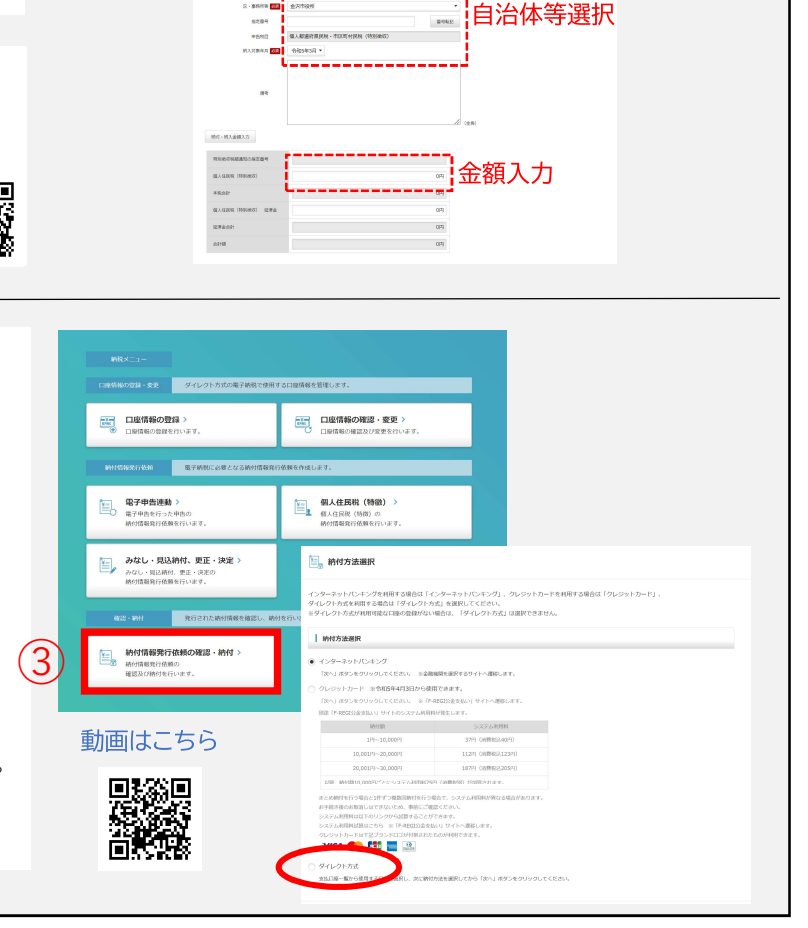

画面イメージ

eLtax

(2)

I NINGERAD

附付、更正・決定

日産情報の確認・変更

*eL*tax

中請・届出書の照会・編集 保存又は送信した年時・重出書の 採写、着名、送信を行います。

追加添付資料の作成 設に送信した甲基・量出書 を読みの書があけいます。

提出先・手続 申由テータ等の8 除た行います。

5万円に開する中崎樫山、約別の名

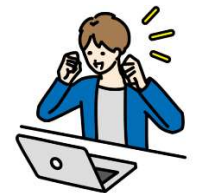

操作方法についてのお問合せ先 地方税共同機構 eLTAXヘルプデスク 電話番号:0570-081459 または 03-6745-0720 (受付時間 平日 9時~17時)